# Canon

# V-ザビームプリンタ Satera LBP3210

# 設置時にお読みください

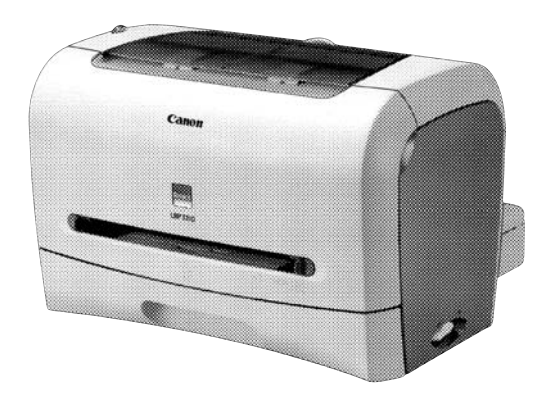

| 5  |
|----|
|    |
| 9  |
|    |
| 12 |
|    |
| 14 |
|    |
| 20 |
|    |

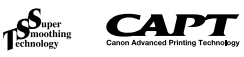

最初にお読みください。

このたびはキヤノン LBP3210をお買い上げいただき、ありがとうございます。 ご使用前に必すこの取扱説明書をお読みください。 将来いつでも使用できるように大切に保管してください。

# はじめに

## 取扱説明書について

本プリンタの CD-ROM には、取扱説明書の電子マニュアル(PDF)が収められて います。

CD-ROM をお使いになる前に、本書の「CD-ROM について」(→P.30)を参照してください。

## ■設置時にお読みください(本書)() ※ : Manual\_1.pdf

本プリンタを設置して印刷ができるようにするまでの準備のしかたについて 説明しています。

### ■ユーザーズガイド 🔜 : Manual\_2.pdf

印刷のしかた、日常のお手入れ、困ったときの対処のしかたなどを説明しています。

### ■ Macintosh 用プリンタドライバ オンラインマニュアル 👰

Macintoshに本プリンタを接続して使用するときの印刷のしかた、困ったときの対処のしかたなどを説明しています。

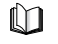

このマークが付いているガイドは、製品に同梱されている紙マ ニュアルです。

このマークが付いているガイドは、CD-ROM に収められている PDF マニュアルです。

PDF マニュアルは、以下の方法でご覧いただけます。

### ■ Windows をお使いの場合

PDF マニュアルは、「CD-ROM Setup」からご覧いただけます。(→CD-ROM Setup について: P.30)また、 マークの横に記載しているファイル名 (Manual\_1.pdf など)は CD-ROM の「Manuals」フォルダに収められている PDF マニュアルのファイル名です。

### ■ Macintosh をお使いの場合

CD-ROM アイコン→ [Manuals] の順にダブルクリックし、「設置時にお読み ください.pdf」、「ユーザーズガイド.pdf」のいずれかをダブルクリックします。 「オンラインマニュアル」は CD-ROM の [プリンタドライバ MacOS9] フォ ルダまたは [プリンタドライバ MacOSX] フォルダに収められています。

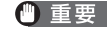

PDF 形式のマニュアルを表示するには、Adobe Reader/Adobe Acrobat Reader が必要です。ご使用のシステムに Adobe Reader/Adobe Acrobat Reader がインストールされていない場合は、アドビシステムズ社のホーム ページからダウンロードし、インストールしてください。

## マークについて

本書では、安全のためにお守りいただきたいことや取り扱い上の制限・注意 などの説明に、下記のマークを付けています。

- 全警告 取り扱いを誤った場合に、死亡または重傷を負う恐れのある警告 事項が書かれています。安全に使用していただくために、必ずこの警告事項をお守りください。
- ▲注意 取り扱いを誤った場合に、傷害を負う恐れや物的損害が発生する 恐れのある注意事項が書かれています。安全に使用していただく ために、必ずこの注意事項をお守りください。
- 重要 操作上、必ず守っていただきたい重要事項や制限事項が書かれています。誤った操作によるトラブルを防ぐために、必ずお読みください。
- メモ 操作の参考となることや補足説明が書かれています。お読みになることをおすすめします。

## 略称について

### 本書に記載されている名称は、下記の略称を使用しています。

 Microsoft<sup>®</sup> Windows<sup>®</sup> 98 operating system 日本語版:
 Windows 98

 Microsoft<sup>®</sup> Windows<sup>®</sup> Millennium Edition operating system 日本語版:
 Windows Me

 Microsoft<sup>®</sup> Windows<sup>®</sup> 2000 operating system 日本語版:
 Windows 2000

 Microsoft<sup>®</sup> Windows<sup>®</sup> XP operating system 日本語版:
 Windows XP

 Microsoft<sup>®</sup> Windows Server<sup>TM</sup>2003 operating system 日本語版:
 Windows Server 2003

 Microsoft<sup>®</sup> Windows<sup>®</sup> operating system :
 Windows Server 2003

## 商標について

Canon、Canon ロゴ、LBPは、キヤノン株式会社の商標です。

FontComposer、FontGallery は、キヤノン株式会社の日本における登録 商標です。

Adobe、Adobe Acrobat、Adobe Reader は、Adobe Systems Incorporated (アドビシステムズ社)の商標です。

Apple、Macintosh、Mac OS、TrueType は米国 Apple Computer Inc. の商標です。

IBM、PowerPCは、米国 International Business Machines Corporation の商標です。

Microsoft、Windows は、米国 Microsoft Corporation の米国および他の国における登録商標です。

その他、本書中の社名や商品名は、各社の登録商標または商標です。

## 環境について

### 設置環境

本プリンタを安全かつ快適にご使用いただくために、以下の条件を満たした場所に設 置してください。

● 重要 本ブリンタを設置する前に、「安全にお使いいただくために」(→ ユーザーズガイド)を必ずお読みください。

●電源電圧は以下の範囲内でお使いください。

AC100V ± 10% 50 / 60Hz ± 2Hz

- 50 / 60HZ ± 2HZ
- ●本プリンタの最大消費電力は 640W 以下です。電気的なノイズや許容範囲 を超える電源電圧の降下は、本プリンタだけでなく、コンピュータ本体の誤 作動やデータ消失の原因になることがあります。

●電源を接続するときは、次の事項をお守りください。

・ 必ず15A以上の電源コンセントに、プリンタの電源を接続してください。
 ・ アース線を接続してください。

お使いの電源について不明な点があれば、ご契約の電力会社またはお近くの電気店など にご相談ください。

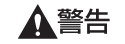

アース線を接続してください。アース線を接続しないで万一漏電した場 合は、火災や感電の原因になります。

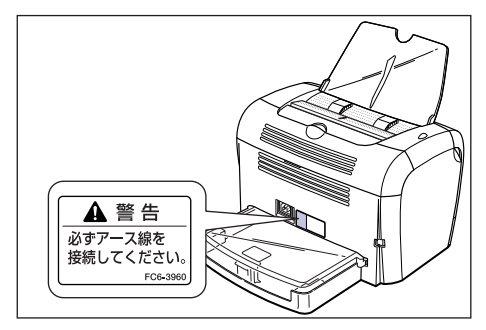

- ●温度、湿度が以下の範囲内の場所でご使用ください。 周囲温度:7.5~32.5°C 周囲湿度:5~90%RH(結露しないこと)
  - (一)重要 次のような場合は、ブリンタ内部に水滴が生じる(結露)ことがあります。本ブリンタを周囲の温度や湿度に慣らすために、1時間以上放置してからご使用ください。ブリンタ内部に水滴が生じると、用紙の搬送に不具合が起こり、紙づまりやブリンタの故障、動作不良となることがあります。 ・本プリンタが設置されている部屋を急激に暖めた場合

・本プリンタを温度や湿度が低い場所から高い場所へ移動させた場合

必 メモ
超音波加湿器をご使用のお客様へ
超音波加湿器をご使用の際に、水道水や井戸水をご使用になりますと、
水中の不純物が大気中に放出され、ブリンタの内部に付着して画像不良
の原因となります。ご使用の際には、純水など不純物を含まない水のご
使用をおすすめします。

### ●本プリンタは、次のような場所に設置してください。

- ・十分なスペースが確保できる場所
- ・風通しがよい場所
- ・平坦で水平な場所
- ・本プリンタの質量に耐えられる十分な強度のある場所
- アルコール、シンナーなどの引火性溶剤の近くに設置しないでください。引火性溶剤が製品内部の電気部品などに接触すると、火災や感電の原因になります。

### ▲注意 ・本プリンタを次のような場所に設置しないでください。火災や感電の原 因になることがあります。

- ・湿気やほこりの多い場所
- ・調理台や加湿器のそばなど油煙や湯気があたる場所
- ・雨や雪が降りかかるような場所
- ・水道の蛇口付近などの水気のある場所
- ・直射日光のあたる場所
- ・高温になる場所
- ・火気に近い場所
- ぐらついた台の上や傾いた所などの不安定な場所、振動の多い場所に設置しないでください。落ちたり倒れたりして、けがの原因になることがあります。
- ① 重要 本プリンタは次のような場所に設置しないでください。故障の原因となることがあります。
  - ・急激な温度変化や湿度変化がある場所や結露の発生する場所
  - ・風通しの悪い場所
  - ・磁気や電磁波を発生する機器の近く
  - ・実験室など、化学反応を起こすような場所
  - ・空気中に、塩分やアンモニアガスなどの腐食性または毒性のガスを含んでいるような場所
  - ・本ブリンタの質量で歪んだり、沈む可能性のある場所(じゅうたん、 畳などの上)

## 設置スペース

本プリンタの周囲には、次のような空間を確保し、本プリンタの質量に耐えられる場所を選んで設置してください。各部の寸法、および周囲に必要な寸法、足の位置は次のようになっています。

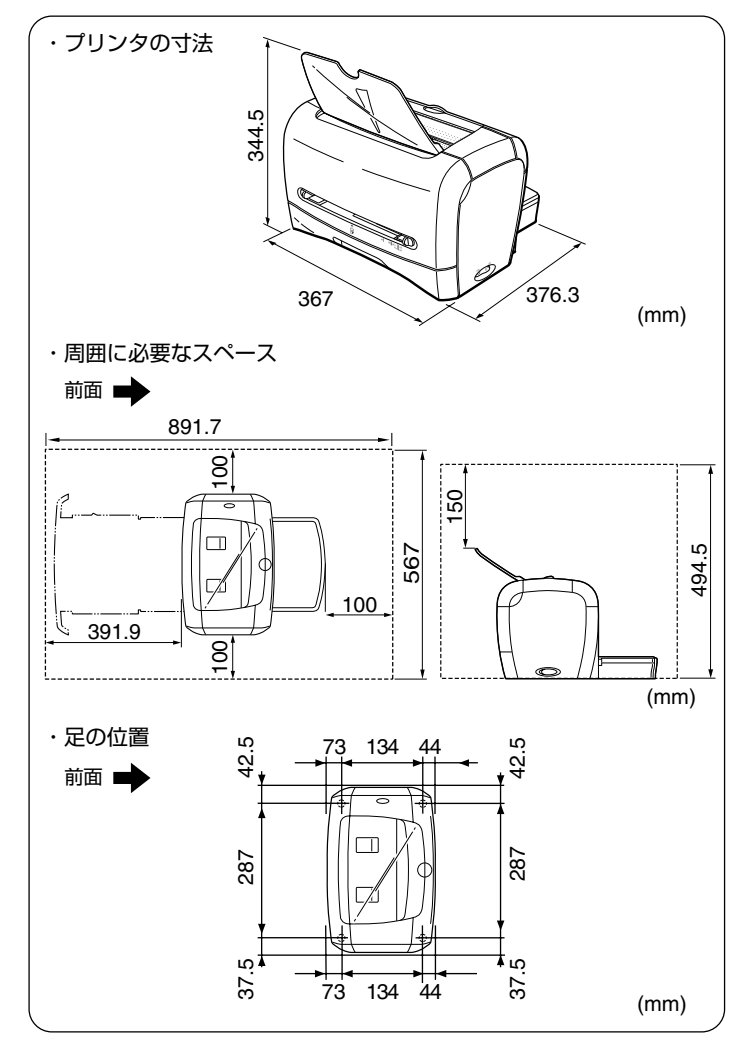

# システム環境(Windows の場合)

### OS ソフトウェア環境

·Microsoft Windows 98 日本語版

Microsoft Windows Me 日本語版

·Microsoft Windows 2000 Server/Professional 日本語版

- ·Microsoft Windows XP Professional/Home Edition 日本語版
- ・Microsoft Windows Server 2003 日本語版

(32 ビットプロセッサバージョンのみ)

(1)重要

日本語以外のOS には対応していません。

### 動作環境

|             | Windows 98/Me          | Windows 2000/XP/Server 2003                           |
|-------------|------------------------|-------------------------------------------------------|
| CPU         | Pentium II<br>300MHz以上 | Pentium II<br>300MHz以上                                |
| メモリ (RAM) * | 64MB以上                 | 128MB以上                                               |
| ハードディスク     | 30MB以上                 | Windows 2000:60MB以上.<br>Windows XP/Server 2003:70MB以上 |

### (IBM-PC互換機)

\* お使いのコンピュータのシステム構成や使用するアプリケーションにより実際に使用できるメモ リ容量が異なるため、上記の環境はどんな場合でも印字を保証するものではありません。

### 推奨環境

| Windows 98/Me |                         | Windows 2000/XP/Server 2003 |  |
|---------------|-------------------------|-----------------------------|--|
| CPU           | Pentium III<br>600MHz以上 | Pentium III<br>600MHz以上     |  |
| メモリ (RAM)     | 128MB以上                 | 256MB以上                     |  |

### インタフェース環境

·Windows 98/Me: USB Full-Speed (USB1.1 相当)

·Windows 2000/XP/Server 2003 : USB 2.0 Hi-Speed/USB Full-Speed (USB1.1 相当)

- ✓ メモ ・サウンドをお使いになる場合は、PC 音源(および PCM 音源のドライ) バ)が組み込まれている必要があります。PC スピーカドライバ (speaker.drv など) はお使いにならないでください。
  - お使いの環境が双方向通信に対応している必要があります。

# システム環境(Macintoshの場合)

### OS ソフトウェア環境

·Mac OS 9

・Mac OS X (ネイティブ)

- ✓ ★モ ・OSソフトウェア環境の詳細については、付属のCD-ROMの以下のフォ ルダに収録されている「お読みください」を参照してください。 Mac OS 9: 「プリンタドライバ MacOS9」 フォルダ ・Mac OS X: [プリンタドライバ MacOSX] フォルダ
  - 最新のプリンタドライバは、キヤノンマーケティングジャパンのホーム ページより入手することができます。
  - Mac OS X の Classic 環境には対応していません。
  - 日本語版以外の Mac OS には対応していません。

### インタフェース環境

・USB: USB 2.0 High-Speed (Mac OS X 10.3.3 以降のみ) / USB Full-Speed (USB1.1 相当)

| ∅ メモ | お使いの |
|------|------|
|------|------|

### の環境が双方向通信に対応している必要があります。

### 動作コンピュータ環境

·USB ポートを標準で搭載する機種

### ハードディスク/メモリ

ト記 OS が十分に動作する容量

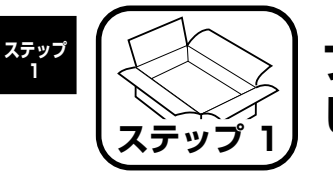

# プリンタを箱から取り出 して、設置します

# パッケージの内容を確認する

プリンタを設置する前に、パッケージに次のものがすべて揃っているかどう かを確認してください。万一不足しているものや破損しているものがあった 場合には、お買い求めの販売店までご連絡ください。

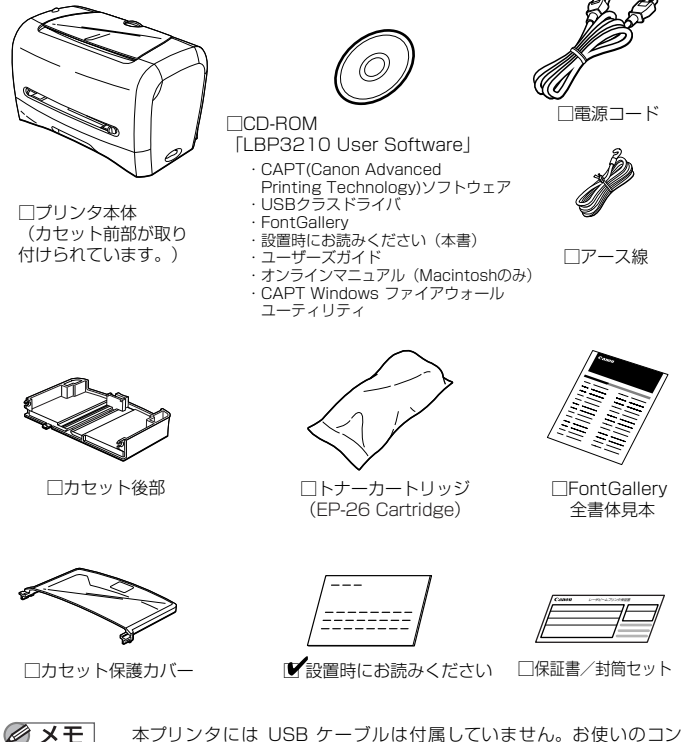

本プリンタには USB ケーブルは付属していません。お使いのコン ピュータに合わせてご用意ください。

# 設置場所に運ぶ

設置場所が確保できたら、本プリンタをパッケージから取り出し、設置場所 へ運びます。

- 重要 ・本プリンタを設置する場合は、本体の質量に耐えられる机などに設置し てください。
  - 本プリンタの質量で歪んだり、沈む可能性のある場所(じゅうたん、畳) などの上)には設置しないでください。
- プリンタ本体をパッケージから取り出します。
- 🕛 重要 プリンタ本体の取り出し作業は、周囲に十分なスペースがある広い場所 で行ってください。

#### 2 プリンタ本体を設置場所へ運びます。

図のように本体両側面に手を掛けて、両手でしっかり持ってください。

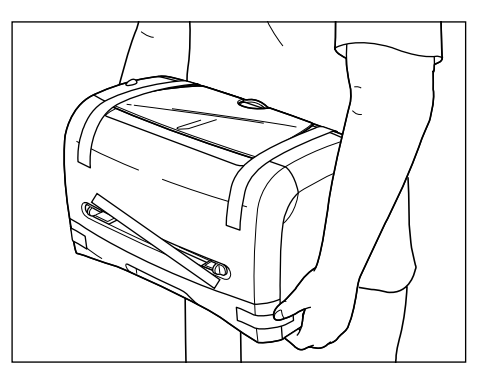

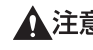

▲注意 ・本プリンタは、トナーカートリッジ、カセット後部、カセット保護カ バーを取り付けていない状態で約 5.8kg あります。腰などを痛めない ように注意して持ち運んでください。

絶対に本体前面や排紙口、本体背面など、指定された以外の部分を持たないでください。落としてけがの原因になることがあります。

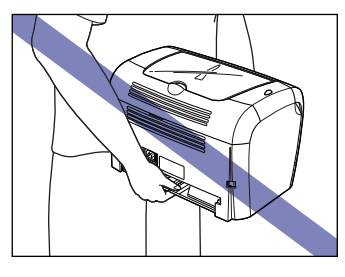

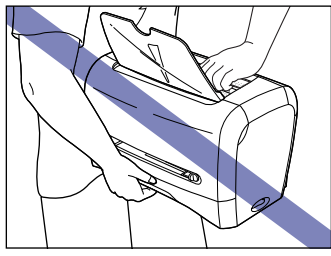

**3** 設置場所にゆっくりとおろします。

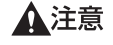

- ブリンタはゆっくりと慎重におろしてください。手などを挟むと、けがの原因になることがあります。
- 重要 設置場所には、ケーブルの接続を行うためのスペースを確保しておいて ください。

# 梱包材を取り外す

本プリンタには、輸送時の振動や衝撃から装置を守るために、テープが取り付 けられています。設置場所へ運んだら、これらのテープを取り外してください。

## **7** フロントカバーやカセットを止めているテープを取り外します。

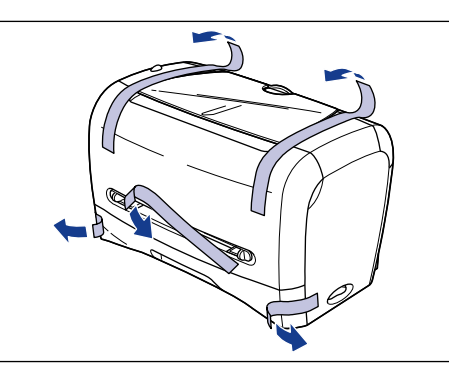

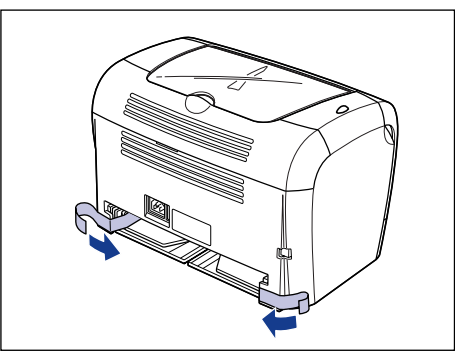

ステップ 1

# カセットを組み立てる

### カセット前部をプリンタから引き出します。

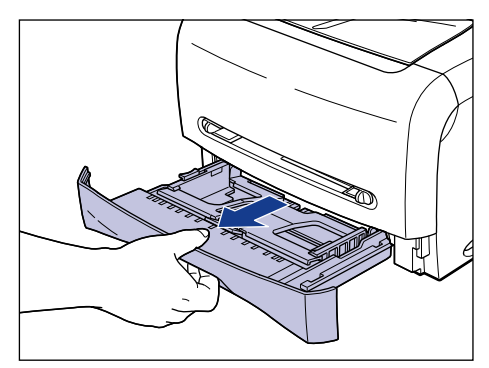

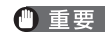

重要 カセットを引き出すときは、必ず水平に引き出してください。斜めに引 き出すと、プリンタが破損する原因になります。

2 カセット後部を図のように真上からカセット前部に差し込み ①、カセット後 部を倒します②。

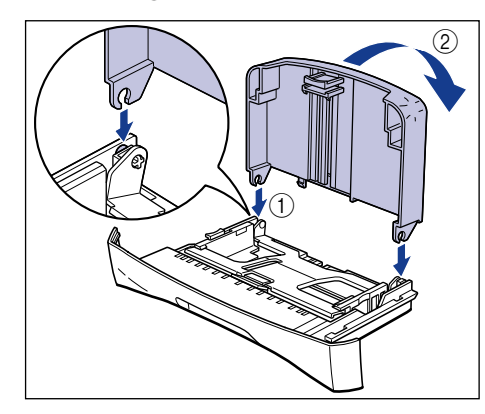

3 プリンタの背面にカセット保護カバーを取り付けます。

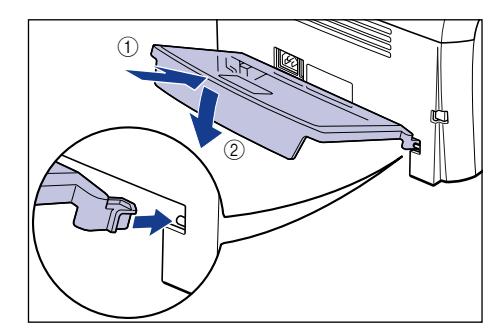

#### 4 カセットをプリンタにセットします。

カセット前面が、プリンタの前面と揃うまで、しっかりと奥まで押し込みます。

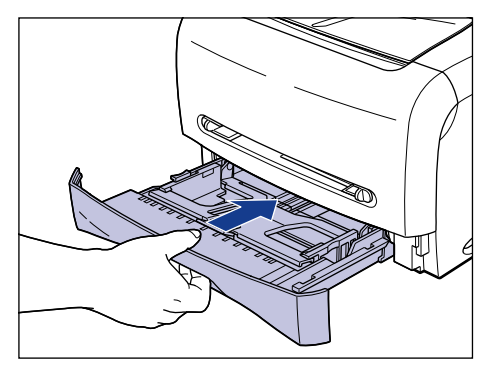

🕛 重要

カセットをセットするときは、必ず水平に押し込んでください。斜めに 押し込むと、プリンタが破損する原因になります。

7

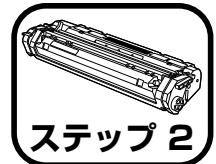

トナーカートリッジを セットします

トナーカートリッジの取り扱いについては、🔜 ユーザーズガイド「第5章 日常のメンテナンス | を参照してください。

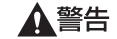

トナーカートリッジから微弱な磁気が出ています。心臓ペースメーカー をご使用の方は、異常を感じたらトナーカートリッジから離れてくださ い。すぐに、医師にご相談ください。

- ▲注意 トナーで衣服や手を汚さないように注意してください。衣服や手が汚れ た場合は、直ちに水で洗い流してください。温水で洗うとトナーが定着 し、汚れがとれなくなることがあります。
- ① 重要 フロントカバー内部の高圧接点部には、絶対に触れないでください。プ リンタが破損する恐れがあります。

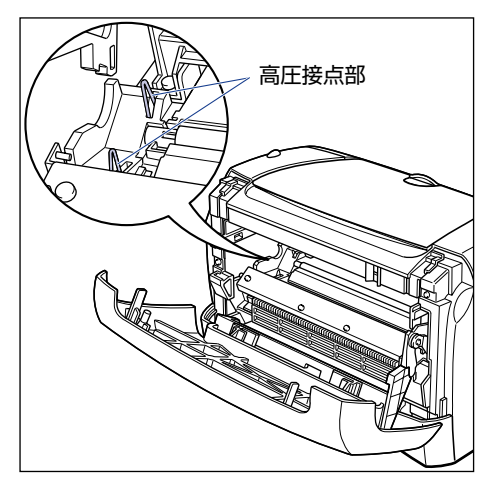

### フロントカバーを開けます。

フロントカバーは、プリンタの左右の溝に手を入れ、最後までゆっくりと開けま す。

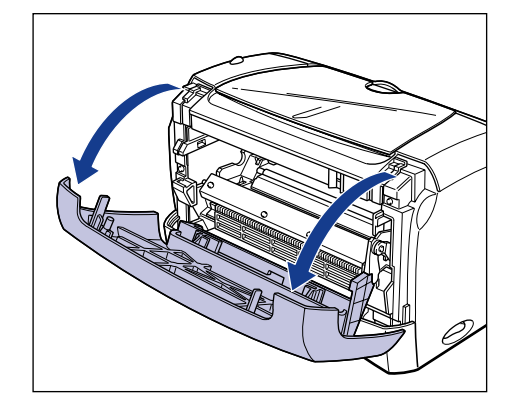

# 2 トナーカートリッジを保護袋から取り出します。

保護袋はトナーカートリッジを傷つけないように、はさみなどで切って開けます。

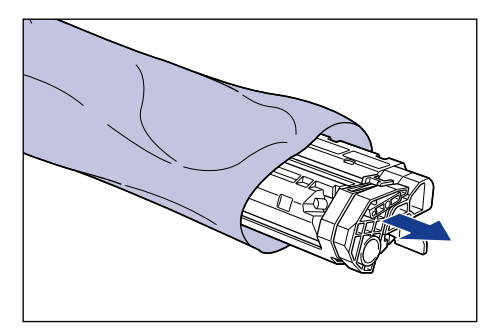

● 重要 ・トナーカートリッジが入っていた保護袋は、捨てずに保管しておいてく ださい。プリンタのメンテナンスなど、トナーカートリッジを取り出す ときに必要になります。

- 3 トナーカートリッジを図のように持ち、ゆっくりと5~6回振って、内部の トナーを均一にならします。
- トナーカートリッジを図のように持ち、 ゆっくりと5
- トナーカートリッジは、絶対に直射日光や強い光に当てないでください。

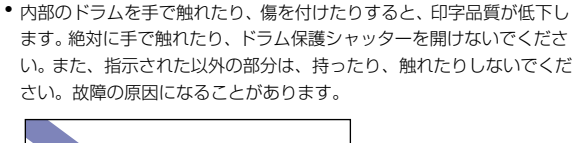

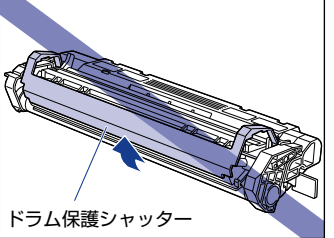

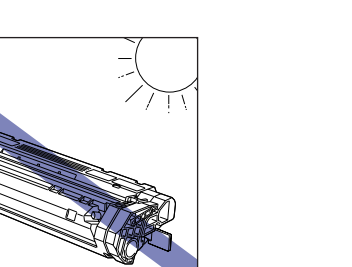

- 重要・トナーが均一でないと、印字品質が低下します。この操作は必ず行ってください。
  - トナーカートリッジはゆっくり振ってください。ゆっくり振らないとト ナーがこぼれることがあります。
- 4 トナーカートリッジを平らな場所に置き、トナーカートリッジを押さえなが らシーリングテープ(長さ約45cm)を引き抜きます。

シーリングテープは、図のようにタブを折ってから、タブを持ちまっすぐに引き 抜きます。

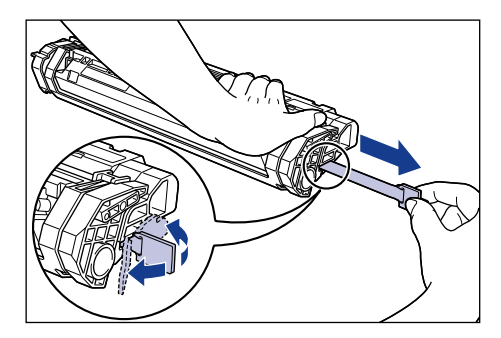

▲ 注意

シーリングテーブを勢いよく引き抜いたり、途中で止めたりするとト ナーが飛び散ることがあります。トナーが目や口に入った場合は、直ち に水で洗い流し、医師と相談してください。

 重要
 ・曲げて引いたり、上向きや下向きに引っ張らないでください。シーリン グテープが途中で切れ、完全に引き抜けなくなることがあります。

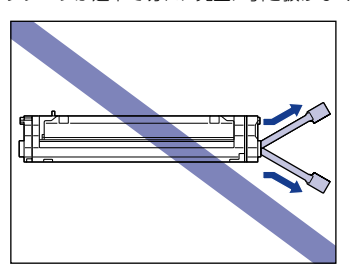

 シーリングテープは最後まで完全に引き抜いてください。シーリング テープがトナーカートリッジ内に残っていると、印字不良の原因になり ます。  シーリングテープを引き抜くときは、ドラム保護シャッターを手で押さ えつけないように気を付けて作業を行ってください。

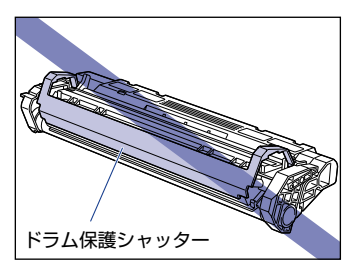

- トナーカートリッジは、保護袋から取り出した状態で放置せず、できる だけ早く本体に取り付けてください。
- 引き抜いたシーリングテープは、地域の条例にしたがって処分してください。

5 トナーカートリッジ左右の突起を本体内部のトナーカートリッジガイドに 合わせて、奥に当たるまで押し込みます。

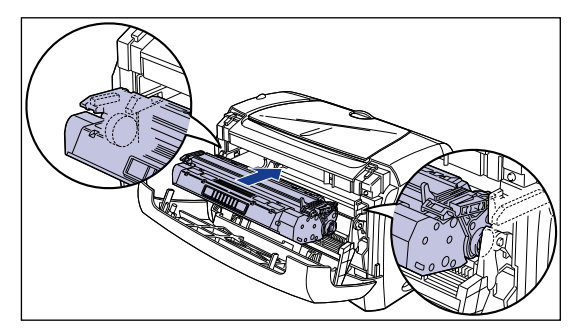

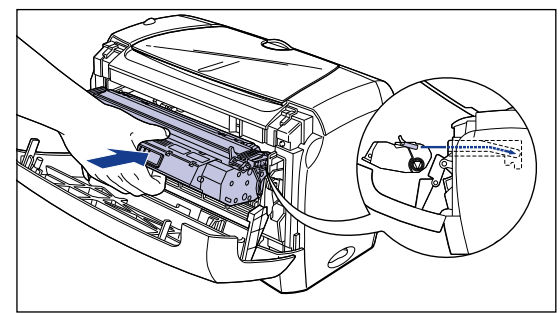

**6** フロントカバーを閉めます。

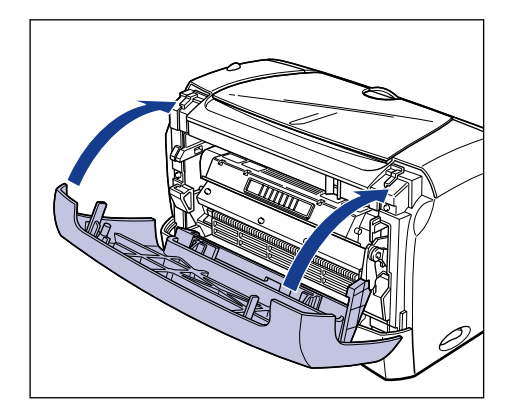

- ・フロントカバーが閉まらないときは、トナーカートリッジの取り付け状態を確認してください。無理にフロントカバーを閉めると故障の原因になります。
  - トナーカートリッジを取り付けたあと、フロントカバーを開けたまま長時間放置しないでください。

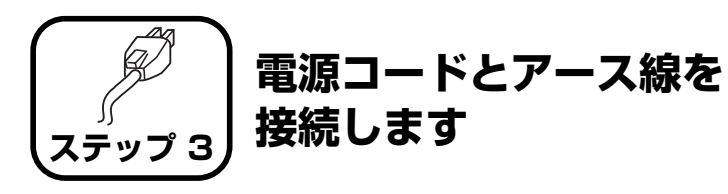

- ・プリンタとコンピュータのアース線を両方とも接続してください。片方だけ接続すると、機器間に電位差が生じ、故障の原因になることがあります。
  - なるべくひとつのコンセントを専用にしてお使いください。
  - コンピュータ本体の補助コンセントに電源を接続しないでください。
  - 本ブリンタを無停電電源に接続しないでください。停電発生時に誤動作 を起こしたり、故障するおそれがあります。
- アース線の取り付け作業には、プラスドライバが必要です。あらかじめ ネジに合ったサイズと形状のものをご用意ください。
- **1** プリンタの電源スイッチがオフになっていることを確認します。

電源スイッチの "○" 側を押した状態がオフです。

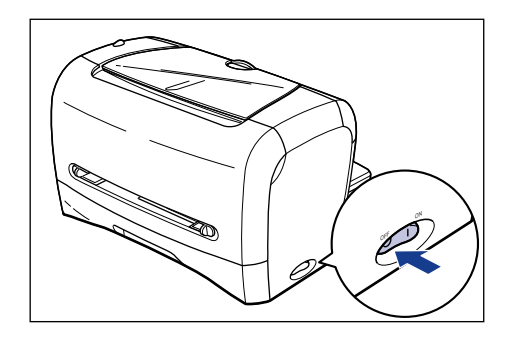

- 2 アース線端子のネジをゆるめて取り外し、付属のアース線をネジ止めします。

  - 重要 ア-付け

アース線が電源コード差し込み口にかからないようにアース線を取り 付けてください。

3 電源コード差し込み口に、付属の電源コードをしっかりと差し込みます。

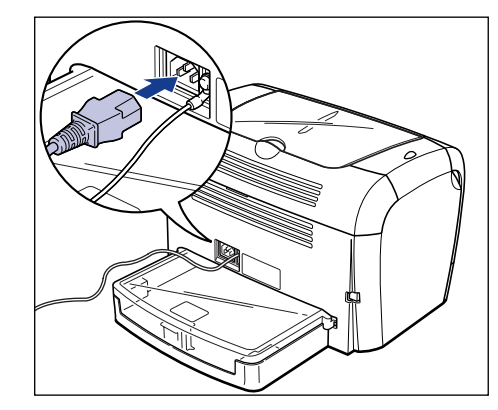

**4** アース線を専用のアース線端子へ①、電源ブラグを電源コンセントへ接続します②。

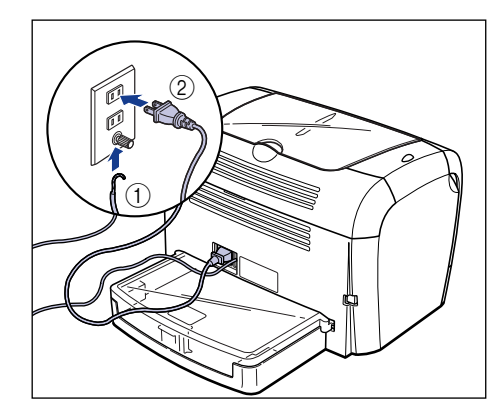

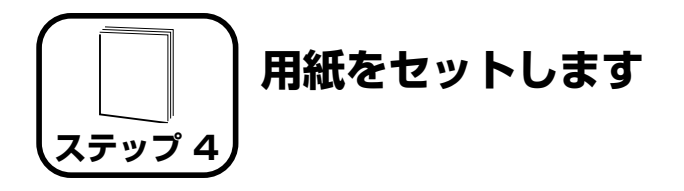

本プリンタは、カセットと手差し給紙口から給紙することができます。こ こでは、定形サイズの普通紙をセットする方法のみを記載します。厚紙 やOHP フィルム、ラベル用紙、封筒、はがき、往復はがき、ユーザ定義 用紙をセットする方法は 🔜 ユーザーズガイド 「第2章 給紙/排紙のし かた | を参照してください。

- (\*) 重要 ・カセットから印刷するときは、手差し給紙口に用紙がセットされていな いことを確認してください。手差し給紙口に用紙がセットされている と、手差し給紙口からの給紙が優先されるため、手差し給紙口の用紙が 給紙されます。
  - カセットから印刷を行っている途中で、手差し給紙口に用紙をセットし、 ないでください。手差し給紙口にセットした用紙が給紙され、重送や紙 づまりの原因になります。
  - バリのある用紙、しわのある用紙やひどくカールした用紙はセットしな。 いでください。紙づまりや故障の原因になることがあります。
  - 使用できる用紙の詳細は、
     ・ 使用できる用紙の詳細は、
     ・ ユーザーズガイド「第2章 給紙/排紙 のしかた | を参照してください。

# カセットに用紙をセットする

カセットには A4、B5、A5、レター、エグゼクティブサイズの普通紙 (64g/ m<sup>2</sup>の用紙)を約 250 枚までセットできます。また、厚紙、OHP フィル ム、ラベル用紙(0 面のみ)、往復はがき、はがき、封筒洋形4号、封筒洋 形2号をセットすることもできます。

カセットに用紙をセットするときは、必ず縦置きにセットしてください。

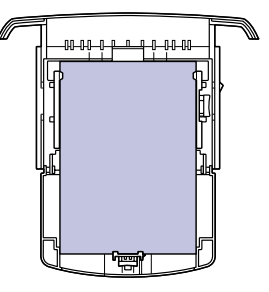

- 🌔 重 要 🔹 ・ 印刷中にカセットを抜き取らないでください。 紙づまりや故障の原因に
  - なることがあります。
    - カセットに用紙が残っているときに用紙を補充する場合は、セットされ ている用紙を一度取り出し、補充する用紙とともによく揃えてから力 セットにセットしてください。
    - カセットの黒いゴムパッドには触れないでください。給紙不良の原因に なります。

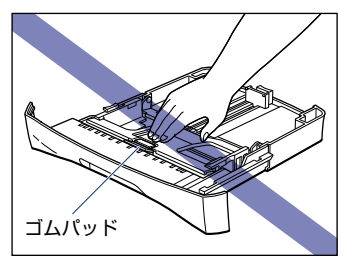

 カセット後部だけを持ってカセットを持ち上げないでください。カセット後 部だけを持って持ち運ぶとカセット後部が外れてしまうことがあります。

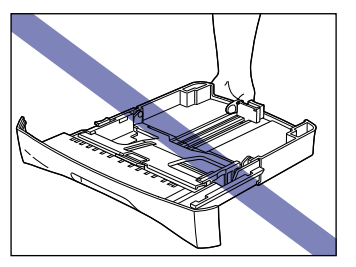

 連続で印刷を行う枚数は、各用紙タイプの積載制限の枚数を目安に、連 続で印刷を行ってください。

# カセットを引き出します。

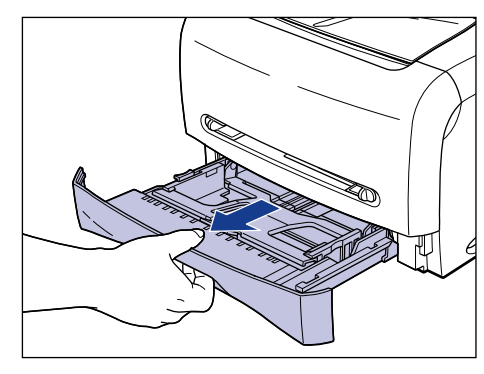

重要 カセットを引き出すときは、必ず水平に引き出してください。斜めに引 き出すと、プリンタが破損する原因になります。

2 後側の用紙ガイドのロック解除レバーをつまみながら、セットする用紙サイ ズの位置に合わせて用紙ガイドを移動します。

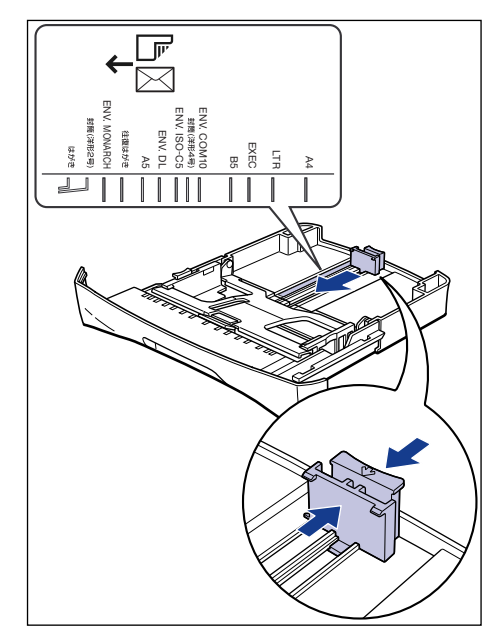

 ★モ カセットにあるサイズ表示の「LTR」はレターサイズ、「EXEC」はエ グゼクティブサイズの用紙に対応しています。

## 3 側面の用紙ガイドのロック解除レバーをつまみながら、セットする用紙サイ ズの位置に合わせて用紙ガイドを移動します。

側面の用紙ガイドは左右が連動しています。

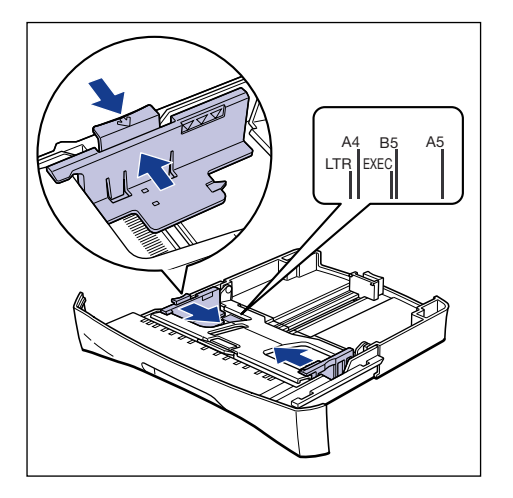

 ✓ メモ カセットにあるサイズ表示の「LTR」はレターサイズ、「EXEC」はエ グゼクティブサイズの用紙に対応しています。

#### 4 用紙の後端を用紙ガイドに合わせてセットします。

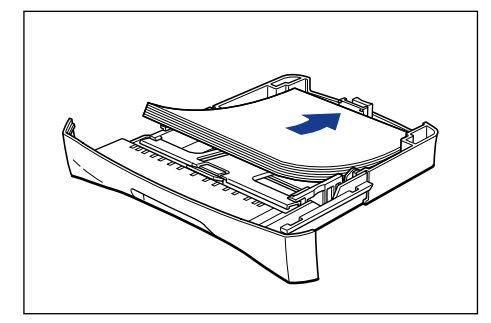

- ▲注意 用紙をセットするときは、用紙の端で手を切ったりしないように、注意 して扱ってください。
- 重要 ・必ず用紙ガイドがセットする用紙サイズの位置に合っているかを確認してください。用紙ガイドがセットする用紙サイズの位置に合っていないと、給紙不良の原因となります。
  - ・裁断状態が悪い用紙を使用すると、重送しやすくなる場合があります。
     そのような場合は、用紙の束をよくさばき、用紙を平らな場所でよく揃えてからセットしてください。

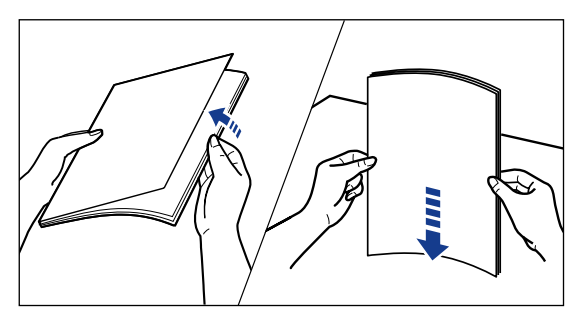

レターヘッドやロゴ付きの用紙などに印刷する場合は、用紙の表面(印

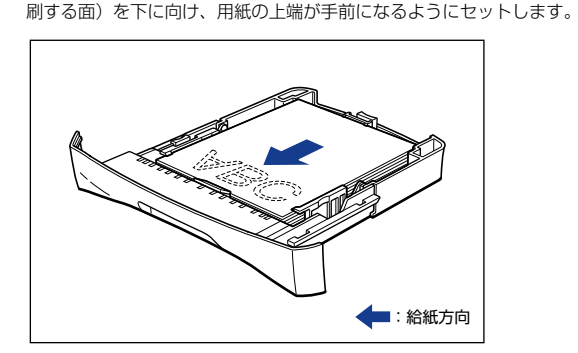

5 用紙を図のように下へ押さえ、積載制限マークを超えていないか確認し、用 紙ガイドに付いているツメの下に用紙を入れます。

用紙ガイドのツメと用紙の間に十分すき間があることを確認してください。すき 間が十分にない場合は用紙を少し減らします。

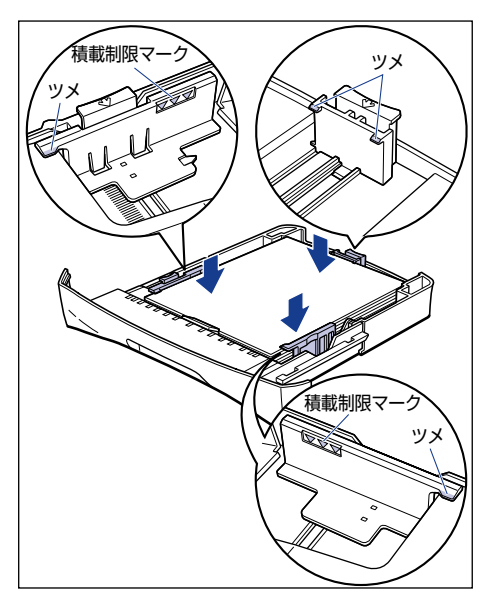

- 🕛 重要
  - カセットにセットできる普通紙の枚数は、約250枚(64g/m<sup>2</sup>の用 紙)です。絶対に積載制限マークを超えない範囲でセットしてくださ い。積載制限マークを超す量の用紙をセットすると、給紙不良の原因と なります。

🖉 メモ

# 6 カセットをプリンタにセットします。

カセット前面が、プリンタの前面と揃うまで、しっかりと奥まで押し込みます。

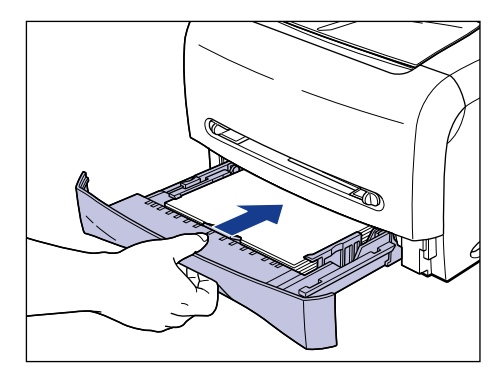

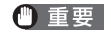

カセットをセットするときは、必ず水平に押し込んでください。斜めに 押し込むと、プリンタが破損する原因になります。

# 手差し給紙口に用紙をセットする

手差し給紙口には A5、B5、A4、リーガル、レター、エグゼクティブサイ ズの普通紙をセットできます。また、厚紙、OHP フィルム、ラベル用紙、往 復はがき、はがき、封筒洋形 4 号、封筒洋形2 号、幅が 76.2 ~ 215.9mm、 長さが 127.0 ~ 355.6mm のユーザ定義用紙をセットすることもできま す。

手差し給紙口に用紙をセットするときは、必ず縦置きにセットしてください。

- 重要 ・手差し給紙口には1枚まで用紙がセットできます。
  - 手差し給紙口からの複数部数や複数ページの設定を行っての印刷はできません。複数部数や複数ページの設定で印刷を行った場合、2枚目以降は用紙サイズや用紙タイプに関わらずカセットから給紙されます。
  - 印刷中は、手差し給紙口の用紙に触れたり、引き抜いたりしないでください。動作異常の原因になります。
  - 129g/m<sup>2</sup>以上の厚紙に印刷した場合、印字品質が低下することがあります。

セットする用紙サイズの位置に合わせて用紙ガイドを移動します。

用紙ガイドは左右が連動しています。

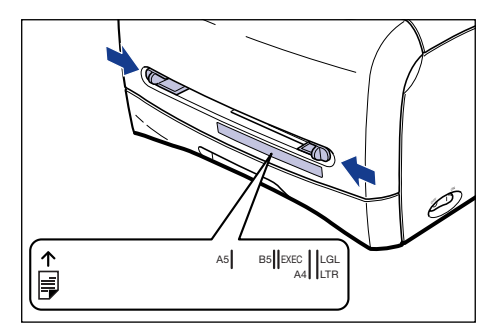

多また 手差し給紙口にあるサイズ表示の「LGL」はリーガルサイズ、「LTR」 はレターサイズ、「EXEC」はエグゼクティブサイズの用紙に対応して います。

図のように用紙に手をそえて、用紙の印刷面を上にして奥に当たるまでゆっ くりと差し込みます。

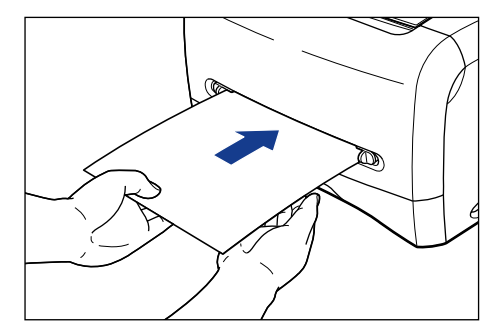

用紙をセットすると、給紙口に用紙が少し送られます。

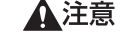

用紙をセットするときは、用紙の端で手を切ったりしないように、注意 して扱ってください。

① 重要 ・用紙を斜めにセットしないでください。

ステップ 4

- 用紙の先端が折れ曲がっていたり、カールしている場合は、端を伸ばしてからセットしてください。
- 必ず用紙ガイドを用紙の幅に合わせてください。ゆるすぎたりきつすぎたりすると、正しく送られなかったり、紙づまりの原因になります。

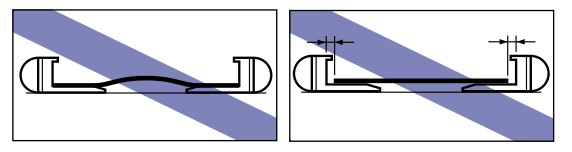

🖉 メモ

レターヘッドやロゴ付きの用紙などに印刷する場合は、用紙の表面(印 刷する面)を上に向け、用紙の上端が奥になるようにセットします。

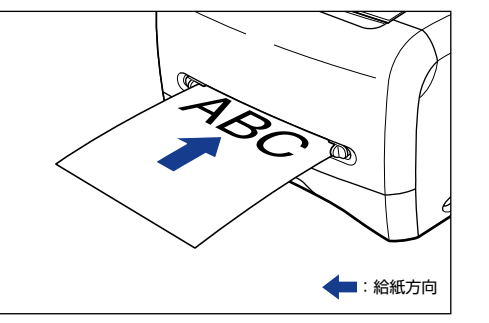

# 排紙先の選択

本プリンタには、本体上面の「フェイスダウン排紙部」と本体背面の「フェ イスアップ排紙口」の2つの排紙先があります。

印刷中に排紙先の切り替えは行わないでください。紙づまりの原因になりま す。

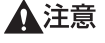

### ■フェイスダウン排紙部

フェイスダウン排紙部に印字した面が下向き(フェイスダウン)で排紙されます。

フェイスダウン排紙部に排紙するときはフェイスダウン排紙トレイを開けて排紙させます。

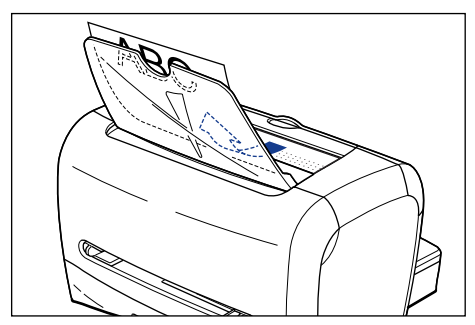

🕛 重要

プリンタの使用中や使用直後は、フェイスダウン排紙部が高温になりま す。用紙を取り除くときや、紙づまりの処理をするときは、フェイスダ ウン排紙部周辺に触れないように気を付けてください。

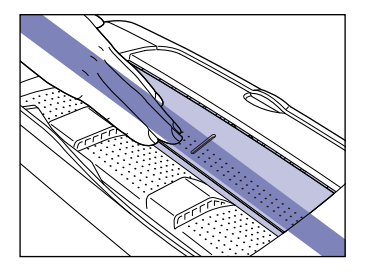

✓ メモ フェイスダウン排紙部には、普通紙で約 100 枚 (64 g/m<sup>2</sup> の用紙) まで積載することができます。

### ■ フェイスアップ排紙口

本体背面のフェイスアップ排紙口に印字した面が上向き(フェイスアッ プ)で排紙されます。フェイスアップ排紙口への排紙は、用紙がまっすぐ に排紙されるので、カールしやすい OHP フィルムやラベル用紙、はがき、 往復はがき、封筒などに印字するときに向いています。

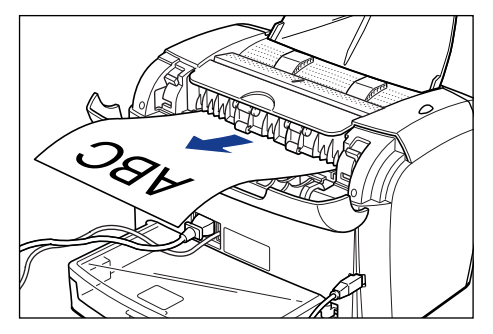

- 重要 ・フェイスアップ排紙口に排紙された用紙は、排紙されるたびに1枚ずつ 取り除いてください。
  - プリンタの使用中や使用直後は、フェイスアップ排紙口が高温になりま す。用紙を取り除くときや、紙づまりの処理をするときは、フェイス アップ排紙口周辺に触れないように気を付けてください。

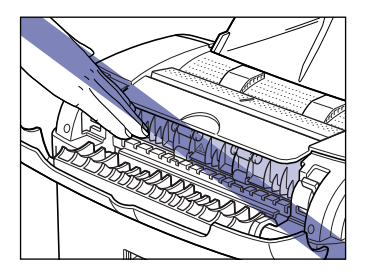

## フェイスアップ排紙口に切り替える

排紙先をフェイスアップ排紙口に切り替えるときは、排紙切替カバーの取っ 手を持ち、図のように開けます。

排紙先をフェイスダウン排紙部に切り替えるときは、排紙切替カバーの取っ

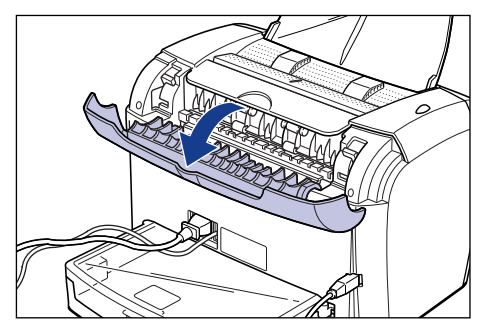

# フェイスダウン排紙部に切り替える

手を持ち、図のように閉めます。

◎ メモ

フェイスダウン排紙トレイが閉じているときは、フェイスダウン排紙ト レイを開けます。

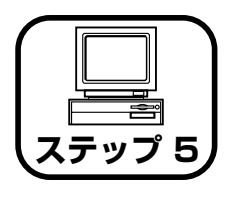

ソフトウェアをインス トールし、コンピュータ と接続します

●Windows をお使いの場合 →P.20

●Macintosh をお使いの場合 →P.26

# Windows にインストールする

ここでは、USB ケーブルでプリンタとコンピュータを接続し、プリンタ ドライバ、USB クラスドライバをインストールします。 本プリンタの USB インタフェースは、接続するコンピュータの OS に

本フリンダの USB インダフェースは、接続するコンピューダの US に よって以下のようになっています。

●Windows 98/Me: USB Full-Speed (USB1.1 相当)

- ●Windows 2000/XP/Server 2003:USB 2.0 Hi-Speed/USB Full-Speed (USB1.1 相当)
  - ▲ 警告 ・電源ブラグを電源コンセントに接続している状態で USB ケーブルを接続するときは、アース線が接続されていることを確認してから行ってください。アース線が接続されていない状態で行うと、感電の原因になります。
    - 電源ブラグを電源コンセントに接続している状態でUSBケーブルを抜き差しするときは、コネクタの金属部分に触れないでください。感電の原因になります。
  - 重要
     ◆次のようなときは、USB ケーブルを抜き差ししないでください。コン ピュータやブリンタの動作不良の原因になります。
     ・コンピュータの電源を入れたあとの OS 起動中
     ・印刷中
    - コンピュータおよびプリンタの電源がオンになっている状態でUSBケーブルを抜き差しする場合は、抜いたあとに必ず5秒以上の間隔を空けてから差し込んでください。抜いた直後に差し込むと、コンピュータやプリンタの動作不良の原因になります。

- 本プリンタは印刷時に双方向通信を行います。片方向通信が必要なプリントサーバ、USBハブ・切り替え機器等を使用しての接続は動作不良の原因になります。
- USB ケーブルは、インストールする前に接続しないでください。正しく インストールできません。USB ケーブルは、必ずインストールの途中 (手順 10→P.22) で接続してください。
- Windows 2000/XP/Server 2003 をお使いの場合、起動した際に、必ず Administrators のメンバとしてログオンしてください。
- プリンタを設置後、初めて電源をオンにしたときに、白紙が1枚排紙される ことがありますが、異常ではありません。
- ✓ メモ ・ここでは、Windows 2000の画面例で手順を説明します。
  - 本ブリンタにはUSBケーブルは付属していません。お使いのコンピュータに合わせてご用意ください。

### プリンタがオフになっていることを確認し、コンピュータとプリンタがUSB ケーブルで接続されていないことを確認します。

- 重要 ・インストールの手順の途中(手順10→P.22)でUSB ケーブルを接続し、電源をオンにします。
  - プラグアンドプレイの自動セットアップにより、ウィザードが表示された場合は、[キャンセル]をクリックして、本手順でインストールを行ってください。
- **2** コンピュータの電源を入れ、Windows を起動します。
- 3 付属の CD-ROM [LBP3210 User Software] を CD-ROM ドライブに セットします。

CD-ROM Setup が自動的に表示されます。

① 重要 CD-ROM Setup が表示されない場合は、[スタート] メニューから [ファ イル名を指定して実行] を選択して [D:¥Japanese¥CNAB2MNU.exe] と入力し、[OK] をクリックします。(ここでは、CD-ROM ドライブ名を [D:] と表記しています。CD-ROM ドライブ名は、お使いのコンピュータ によって異なります。)

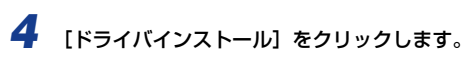

| Canon              | CAPT CD-ROM Setup     |
|--------------------|-----------------------|
| CD-ROM Setup ヘルプ   | FontGalleryREADMEファイル |
| 15-115-11 × 10-11  | FontGallery インストール    |
| Fライノ SREADMEファイル   | FontComposer インストール   |
| 取扱說明書              | オンラインユーザ登録            |
| ▼ CD-ROM挿入時に自動表示する | ソフトウェア集 SmileWare.jp  |

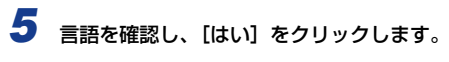

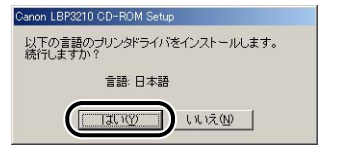

# 6 [次へ] をクリックします。

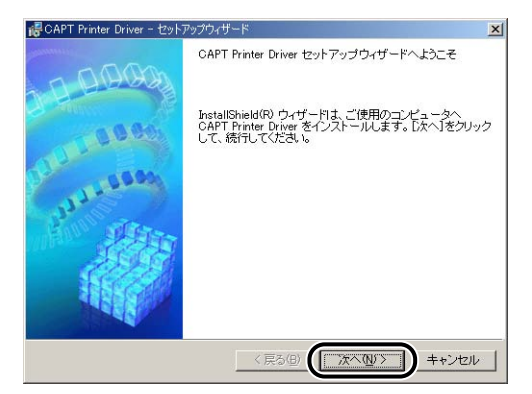

内容を確認して、[使用許諾契約の条項に同意します]を選択したあと、[次 へ]をクリックします。

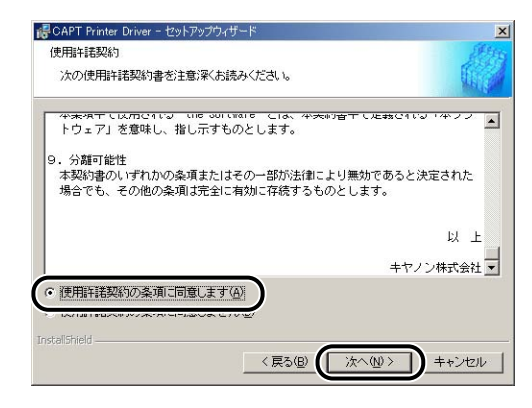

8

[USB 接続でドライバをインストールする] にチェックマークが付いている ことを確認したあと、[次へ] をクリックします。

| 릉CAPT Printer Driver - 七: | ・トアップウィザード 🔀                   |
|---------------------------|--------------------------------|
| USB接続の選択                  |                                |
| USB接続でドライバをインス            | トールする場合は、このまま[)太へ]をクリックしてください。 |
| USB接続でドライバジ               | をインストールする心                     |
|                           |                                |
|                           |                                |
|                           |                                |
| istallShield              | 〈戻る個〉 (「次へ心) キャンセル             |

Windows XP Service Pack 2 などの Windows ファイアウォール機能を持っ ている OSを使用している場合、以下の画面が表示されますので、[はい] または [いいえ] をクリックします。

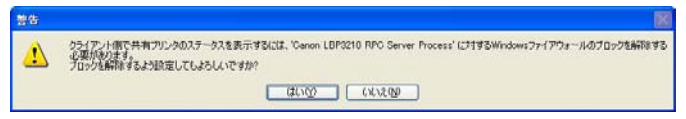

[はい] をクリックすると、クライアント側との通信に対する Windows ファイア ウォールのブロックを解除することができます。インストール中のコンピュータ をプリントサーバとして使用する場合に選択してください。

[いいえ] をクリックすると Windows ファイアウォールでクライアント側との通 信が遮断されます。

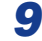

9 「インストール開始後は中止することができません。よろしいですか?」と いうメッセージが表示されますので、[はい]をクリックします。

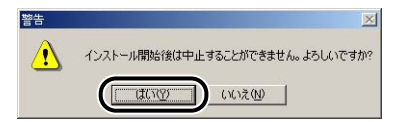

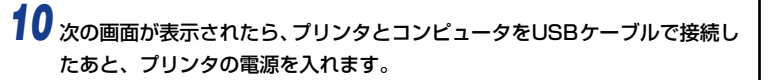

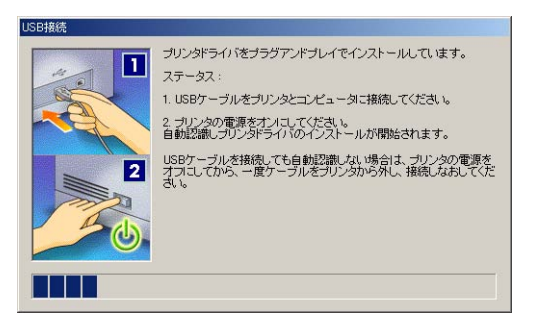

プリンタとコンピュータを USB ケーブルで接続します。

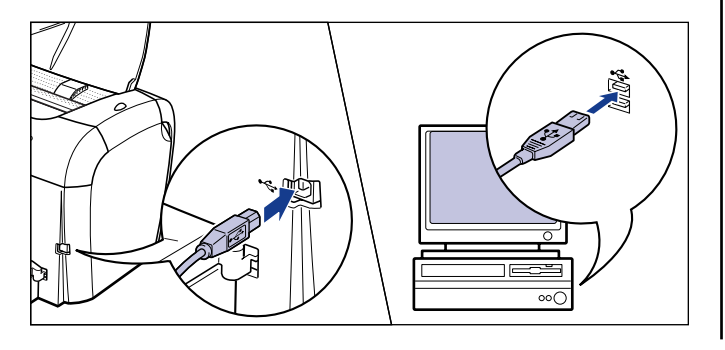

プリンタの電源スイッチの"I"側を押し、プリンタの電源をオンにします。

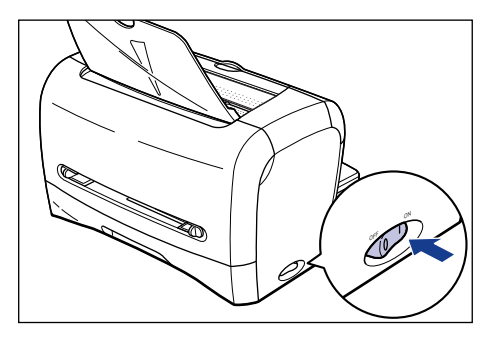

USB クラスドライバおよびプリンタドライバのインストールが自動的に開始されます。

- ✓ ★モ 本プリンタにはUSBケーブルは付属していません。お使いのコンピュー タに合わせてご用意ください。
  - USB ケーブルを接続しても自動認識されない場合は、 🔜 ユーザーズ ガイド「第6章 困ったときには」を参照してください。
- 11 「README ファイルを読みますか?」というメッセージが表示されますの で、【はい】をクリックして、README ファイルの内容を確認したあと閉 じます。

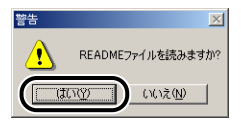

12 インストール完了の画面が表示されますので、[ただちにコンピュータを再起動します]を選択し、[終了]をクリックします。

| 示 CAPT Printer Driver - セットアップウィザード | ×         |
|-------------------------------------|-----------|
| CAPTプリンタドライバのインストールを完了しました。         | AL AND A  |
| [終了]をクリックして、ウィザードを終了してください。         | The state |
| G やだちについどっ 一々が声和朝」 キオ(D)            |           |
| 1 JUCHCULL - JUHUERICK Y W          |           |
| ○ あとでコンピュータを再起動します(型)               |           |
|                                     |           |
|                                     |           |
|                                     |           |
|                                     |           |
|                                     |           |
| InstallShield                       |           |
|                                     | 「終了⊗」     |
|                                     |           |

### Windows が再起動します。

ドライバのインストールが正常に終了しなかった場合は、
 ズガイド「第6章困ったときには」を参照して、もう一度 CAPT ソフトウェアをインストールしなおしてください。

## インストールが完了すると

CAPT ソフトウェアのインストールが完了すると、以下のようにアイコンやフォルダが作成されます。

### ■Windows 98/Me/2000 の場合

- ・[プリンタ] フォルダに [Canon LBP3210] プリンタアイコンが表示されます。
- ・[スタート] メニューの [プログラム] に [Canon Printer Uninstaller] が追加されます。

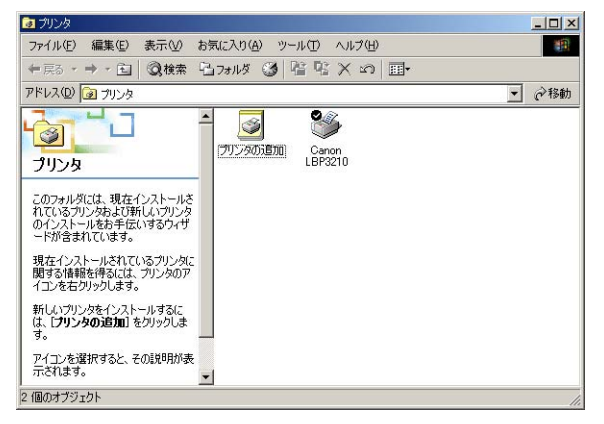

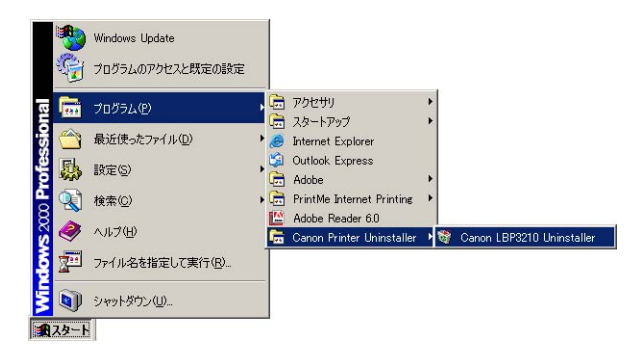

### ■ Windows XP/Server 2003 の場合

- ・[プリンタと FAX] フォルダに [Canon LBP3210] アイコンが表示されます。
- 「スタート」メニューの「プログラム」に [Canon Printer Uninstaller] が追加されます。

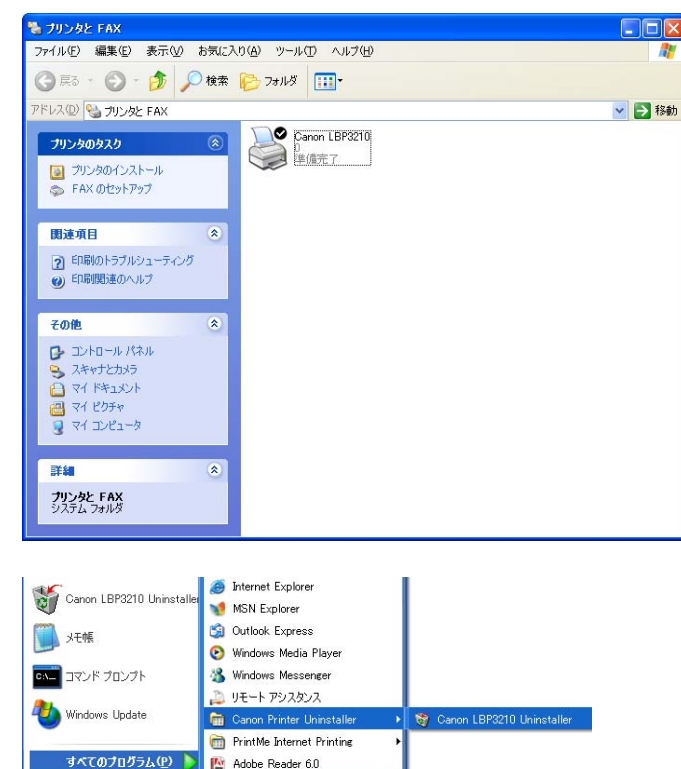

## プリンタステータスプリントを印刷して動作確認をする

初めてプリンタをご使用になる前には、次の手順で必ずプリンタステータス プリントを印刷して動作を確認してください。プリンタステータスプリント には、プリンタのドライバのバージョンなどプリンタの情報が印字されま す。

ここでは、Windows 2000 の画面例で説明します。

A4(またはレター)サイズの白紙をカセットまたは手差し給紙口にセット します。

# **2** [プリンタ] または [プリンタと FAX] フォルダを表示します。

Windows 98/Me/2000 の場合は、[スタート] メニューから [設定] → [プリ ンタ] を選択します。

Windows XP Professional/Server 2003 の場合は、[スタート] メニューから 「プリンタと FAX]を選択します。

Windows XP Home Edition の場合は、[スタート] メニューから [コントロー ルパネル] を選択し、[プリンタとその他のハードウェア] → [プリンタと FAX] の順にクリックします。

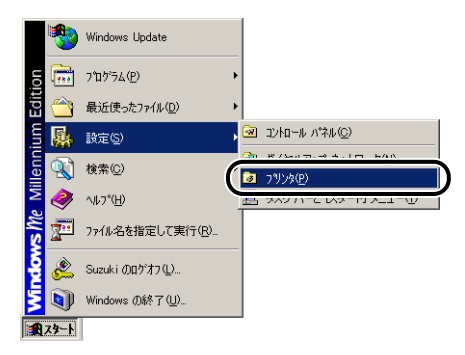

[プリンタ] または [プリンタと FAX] フォルダが表示されます。

📲 28-1

 3 [Canon LBP3210] アイコンを選択し、[ファイル] メニューから [印刷 設定] を選択します。

Windows 98/Meの場合は、[Canon LBP3210] アイコンを選択し、[ファイル] メニューから [プロパティ]を選択します。

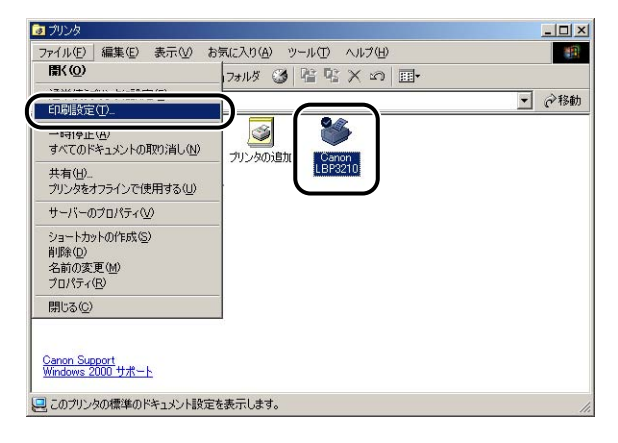

- 4

| <ul> <li>         Canon LBP3210のプロパティ     </li> <li>         ページ設定   仕上げ   給紙   印刷品質     </li> </ul> |           | <u>? ×</u>                                                              |
|----------------------------------------------------------------------------------------------------|-----------|-------------------------------------------------------------------------|
| お気に入り(E): 📕 標準設定                                                                                     | 🗾 💽 🔛 влл | 5法(M): 🚳 印刷 🔍                                                           |
| ● 田田田田田田田田田田田田田田田田田田田田田田田田田田田田田田田田田田田田                                                               |           | 結サイズと同じ<br>1 当 部 (1~999)<br>縦<br>1ページ/枚(標準)<br>1ページ/枚(標準)<br>1ページ/枚(標準) |
|                                                                                                    | ユーザ定      |                                                                         |
|                                                                                                    | 01        | K キャンセル ヘルプ                                                             |

グリンタステータスウィンドウについては、
 ユーザーズガイド「第4章 Windows から印刷するには」を参照してください。

# 5 [オプション] メニューから [プリンタステータスプリント] を選択します。

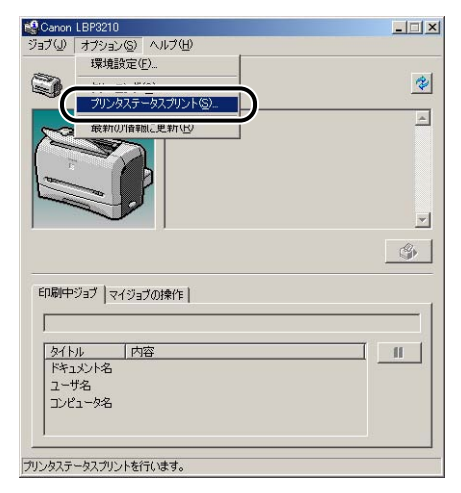

# **6** [OK] をクリックします。

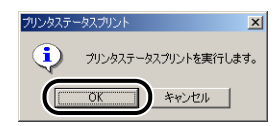

### プリンタステータスプリントが印刷されます。

| 8                |                                              |                                                                                                    |
|------------------|----------------------------------------------|----------------------------------------------------------------------------------------------------|
|                  | NAも<br>コントローラパージョン<br>エンジンパージョン<br>ドライパパージョン | 1987920<br>0.05<br>1.09                                                                                                    |
|                  | 1758<br>ペンダーID<br>ブロダクトID<br>シリアルナンパー        | 0 00048<br>0 02207<br>0 00000125528                                                                                                    |
|                  |                                              |                                                                                                    |
|                  |                                              |                                                                                                    |
|                  |                                              |                                                                                                    |
|                  |                                              |                                                                                                    |
|                  |                                              |                                                                                                    |
|                  |                                              |                                                                                                    |
| 0                | Canon Bid Uf Canon                           | oj uttijakonakty.                                                                                                    |
|                  | Cases 計JU Cases<br>要                         | ■3 u++>>■##########<br>ここに掲載されているブリンタステータスプリントはサンプルです。お<br>いのプリンタで出力したプリンタステータスプリントとは、内容が異な<br>ことがあります。                                                                                                    |
|                  | eens #10 cens<br>要<br>モ                      | ■J UNYYY#######FF.<br>ここに掲載されているプリンタステータスプリントはサンブルです。お<br>いのプリンタで出力したプリンタステータスプリントとは、内容が異な<br>ことがあります。<br>プリンタステータスプリントが正しく印刷されなかった場合は、<br>ユーザーズガイド「第 6 章 困ったときには」を参照して、もう一<br>CAPT ソフトウェアをインストールしなおしてください。                                            |
| で プリン<br>ショク の 材 | で<br>要<br>モ<br>ンタの準<br>微能を十                  | ** #***>**######**<br>ここに掲載されているブリンタステータスプリントはサンブルです。お<br>いのプリンタで出力したブリンタステータスプリントとは、内容が異な<br>ことがあります。<br>プリンタステータスプリントが正しく印刷されなかった場合は、<br>ユーザーズガイド「第 6 章 困ったときには」を参照して、もう一<br>CAPT ソフトウェアをインストールしなおしてください。<br>備は終了です。<br>分に活用していただくために、「 「 ユーザーズガイド」を |

# Macintosh にインストールする

CAPT ソフトウェアをインストールし、Macintosh と本プリンタを USB ケーブルで接続します。

- ▲警告 ・電源をオンにした状態でUSB ケーブルを接続するときは、アース線が 接続されていることを確認してから行ってください。アース線が接続さ れていない状態で行うと、感電の原因になります。
  - 電源をオンにした状態で USB ケーブルを抜き差しするときは、コネク タの金属部分に触れないでください。感電の原因になります。
- 次のようなときは、USB ケーブルを抜き差ししないでください。コン ピュータやプリンタの動作不良の原因になります。
  - プリンタドライバをインストールしているとき
  - ・コンピュータの電源を入れたあとの OS 起動中
  - ・印刷中
  - コンピュータおよびプリンタの電源がオンになっている状態でUSBケー ブルを抜き差しする場合は、抜いたあとに必ず 5 秒以上の間隔を空けて から差し込んでください。抜いた直後に差し込むと、コンピュータやプ リンタの動作不良の原因になります。
  - インストール後、プリンタドライバやプリントモニタなどのアイコンの 形がおかしい場合は、キーボードの [option] キーと [**船**] キーを-緒に押しながら Macintosh を再起動してください。 デスクトップが再 構築され、アイコンの形が正しいものになります。アイコンの形が正し くない場合は、インストールしたドライバファイルを削除してから、イ ンストールをやりなおしてください。
  - ・インストール中に、[中止] ボタンや [光] キー+ [ピリオド] キーで 中止すると、インストール中のファイルが残ってしまいます。インス トールを中止した場合は、ファイルを削除してから、インストールをや りなおしてください。
  - マルチユーザ機能をご利用の場合は、「所有者」/「管理者」ユーザで ログインしてからプリンタドライバをインストールしてください。その 他のユーザではプリンタドライバをインストールすることはできませ ん。なお、マルチユーザ機能の使用方法については Mac OS のヘルプ を参照してください。
  - プリンタを設置後、初めて電源をオンにしたときに、白紙が1枚排紙さ れることがありますが、異常ではありません。
- 本プリンタには USB ケーブルは付属していません。お使いのコン Ø XE ピュータに合わせてご用意ください。お使いのコンピュータに対応した USB ケーブルがおわかりにならない場合は、Macintosh を購入され た販売店にお問い合わせください。

## Mac OS X の場合

- マルチユーザ機能をご利用の場合は、「管理者」ユーザでログインします。マルチユーザ機能をご利用でない場合は次の手順に進みます。
- 2 Finder 以外のアプリケーションを終了します。
- 3 付属の CD-ROM [LBP3210 User Software] を CD-ROM ドライブに セットします。
- CD-ROM アイコン→ [プリンタドライバ MacOSX] → [CAPT Installer] アイコンの順にダブルクリックします。

[認証] ダイアログが表示されます。

- ◇ メモ お使いの環境によっては、「認証」ダイアログが表示されない場合があります。その場合は、手順6へ進んでください。
- 5 管理者の名前とパスワードを入力し、[OK]をクリックします。
  - ✓ メモ ここで入力する[名前]と[パスワード]はMac OSで設定したものです。
- **6** 内容を確認し、[同意する]をクリックします。

[CAPT Installer] ダイアログが表示されます。

- 7 ブルダウンメニューから [簡易インストール] を選択して、[インストール] をクリックします。
  - 🖉 メモ

「カスタムインストール」を選択すると、インストールする項目を選択できます。

メッセージが表示されたら、[続ける]をクリックします。 インストールが開始されます。

- 🥊 [再起動]をクリックして、Macintosh を再起動します。
- **10** Macintoshの起動後、MacintoshとプリンタをUSBケーブルで接続します。

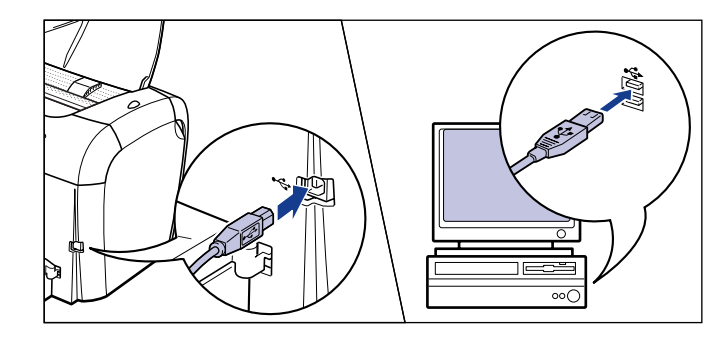

**11** プリンタの電源スイッチの"I"側を押し、プリンタの電源をオンにします。

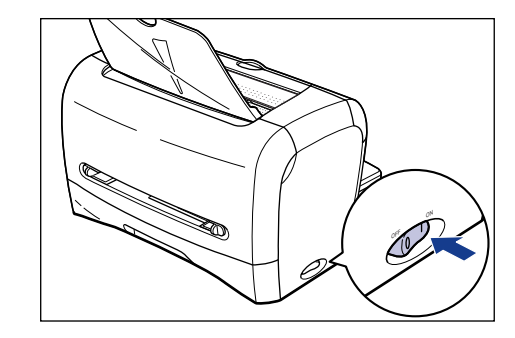

ステップ

# 12 [ブリンタ設定ユーティリティ] / [プリントセンター] の [プリンタリス ト] ダイアログを表示します。

Mac OS X 10.2.8をお使いの場合は、お使いのハードディスク → [アプリケーション] → [ユーティリティ] フォルダにある [プリントセンター] アイコンをダブルクリックします。

Mac OS X 10.3 以降をお使いの場合は、お使いのハードディスク → [アプリ ケーション] → [ユーティリティ] フォルダにある [プリンタ設定ユーティリティ] アイコンをダブルクリックします。 Mac OS X 10.3.xをお使いの場合は、「システム環境設定」の「プリントとファクス」アイコンをクリックし、「プリンタを設定」をクリックしても「プリンタリスト」ダイアログを表示することができます。

## 13 [プリンタリスト] に [LBP3210] が表示されている場合は、プリンタの 準備は終了ですので [プリンタリスト]ダイアログを閉じます。[LBP3210] が表示されていない場合は、手順 14 に進んでください。

● 重要 以下の条件を満たしている場合は、プリンタが「プリンタリスト」ダイ アログに自動的に追加されます。ただし、Mac OS X 10.3 以降では 自動的に追加されない場合がありますので、その場合、「プリンタ設定 ユーティリティ」からプリンタを登録してください。

 ・プリンタドライバがインストールされている
 ・プリンタとコンピュータが接続されている
 ・プリンタの電源がオンになっている

14 [追加] をクリックします。

**15** Mac OS X 10.2.8 ~ 10.3.9 の場合は、ダイアログの上部にあるプルダウ ンメニューから、[USB] を選択します。Mac OS X 10.4 以降の場合は、 [デフォルトブラウザ] をクリックします。

**16** プリンタリストの一覧から [LBP3210] を選択し、[追加] をクリックします。

 ブリンタ名が表示されないときは、本プリンタとコンピュータが USB ケーブルで正しく接続されているか、プリンタの電源がオンになってい るかを確認してください。

### 【LBP3210】が表示されていることを確認し、【プリンタリスト】ダイアロ グを閉じます。

 Mac OS X 用ブリンタドライバについてのご質問は、「お客様相談セン ター」(巻末参照)にお問い合わせください。 これでプリンタの準備は終了です。

プリンタの機能を十分に活用していただくために、「 A ユーザーズガイド」 および 「 Macintosh 用プリンタドライバ オンラインマニュアル」を必ずお読みくだ さい。

## Mac OS 9の場合

- マルチユーザ機能をご利用の場合は、「所有者」 ユーザでログインします。マ ルチユーザ機能をご利用でない場合は次の手順に進みます。
- 2 Finder 以外のアプリケーションを終了します。
- 3 付属の CD-ROM [LBP3210 User Software] を CD-ROM ドライブに セットします。
- CD-ROM アイコン → [プリンタドライバ MacOS9] → [CAPT Installer] アイコンの順にダブルクリックします。

[ライセンス] ダイアログが表示されます。

- 5 内容を確認し、[同意する] をクリックします。 [CAPT Installer] ダイアログが表示されます。
- ブルダウンメニューから [簡易インストール]を選択して、[インストール] をクリックします。
  - (カスタムインストール)を選択すると、インストールする項目を選択できます。
  - メッセージが表示されたら、[続ける] をクリックします。 インストールが開始されます。

[再起動]をクリックし、Macintosh を再起動します。

😏 Macintosh の起動後、Macintosh とプリンタを USB ケーブルで接続します。

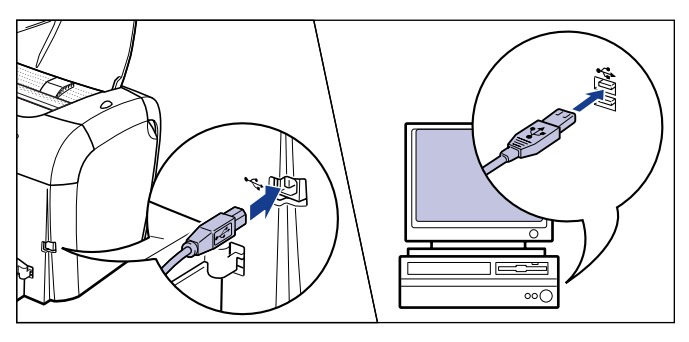

**10** プリンタの電源スイッチの"I"側を押し、プリンタの電源をオンにします。

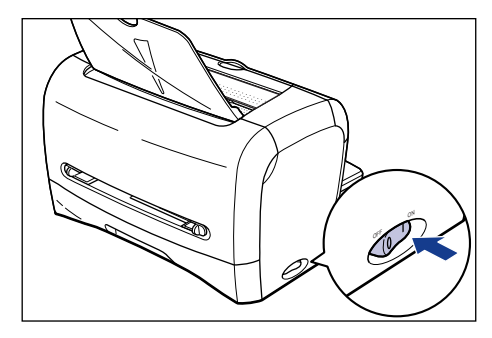

11 アップルメニューから [セレクタ] を選択します。

- 12 [CAPT Printer] アイコンをクリックし、[出力先の選択] のリストから [LBP3210] を選択します。
  - (出力先の選択)のリストにプリンタ名が表示されないときは、本プリンタとコンピュータがUSBケーブルで正しく接続されているか、プリンタの電源がオンになっているかを確認してください。
    - [オプション] をクリックすると、お使いのプリンタの解像度(アプリケーションの解像度)を設定できます。

13 [セレクタ] を閉じます。

14 メッセージが表示されたら、[OK] をクリックします。

 Mac OS 9 用プリンタドライバについてのご質問は、「お客様相談セン ター」(巻末参照)にお問い合わせください。

これでプリンタの準備は終了です。 プリンタの機能を十分に活用していただくために、「வ ユーザーズガイド」および「 Macintosh 用プリンタドライバ オンラインマニュアル」を必ずお読みください。

# CD-ROM について

### ■ CAPT (Canon Advanced Printing Technology) ソフトウェア、 USB クラスドライバ

付属の CD-ROM に同梱されている CAPT (Canon Advanced Printing Technology) ソフトウェアは本プリンタを使用して印刷するために必要な ソフトウェアです。お使いのコンピュータに必ずインストールしてください。 USB クラスドライバは、USB ポートを使用して印刷するためのソフトウェ アです。CAPT (Canon Advanced Printing Technology) ソフトウェア および USB クラスドライバには以下のものがあります。

- Windows 98 /Me 用 CAPT プリンタドライバ
- Windows 2000/XP/Server 2003 用 CAPT プリンタドライバ
- Windows 98 用 USB クラスドライバ\*
- Mac OS 9 用プリンタドライバ
- Mac OS X 用プリンタドライバ

\* Windows Me/2000/XP/Server 2003 用 USB クラスドライバは、OS に標準の USB クラスドライバを使用します。

- Windows でお使いになる前には、必ず CD-ROM メニューから[ドライ バ README ファイル]をお読みください。
  - Mac OS 9 でお使いになる前には、必ず付属の CD-ROM に収録されている [プリンタドライバ MacOS9] フォルダ内の「お読みください」 をお読みください。
  - Mac OS X でお使いになる前には、必ず付属の CD-ROM に収録されている [プリンタドライバ MacOSX] フォルダ内の「お読みください」 をお読みください。

### ■ FontGallery (TrueTypeフォント)

「FontGallery」は、Microsoft Windows、Macintosh 対応の TrueType フォントです。Windows 98/Me、Windows 2000/XP、および Macintosh 上のアプリケーションで自由に使うことができます。アウトラインフォントで 作成され、フォントサイズも自由に変更して表示、印刷できます。

また、「FontGallery」の各書体と「かなデータ」を組み合わせて、新しい書体として登録するためのユーティリティソフトウェア「FontComposer」もお使いいただけます。

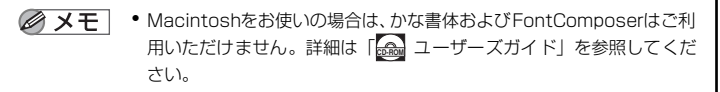

- Windows で FontGallery をインストールする前には、必ず CD-ROM Setup から [FontGalleryREADME ファイル] をお読みください。
- Macintosh で FontGallery をインストールする前には、必ず付属の CDROM 内の [FGallery] フォルダにある [FontGallery 取扱説明] を お読みください。

## CD-ROM Setup について

Windows をお使いの場合は、付属の CD-ROM を CD-ROM ドライブにセットすると、次の CD-ROM Setup が自動的に表示されます。

CD-ROM Setupから各ソフトウェアのインストールなどを始めることができます。

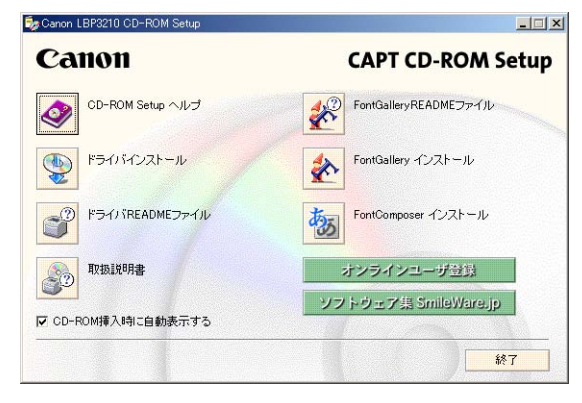

### ● CD-ROM Setup ヘルプ

このボタンをクリックすると、CD-ROM Setup についてのオンラインヘル プが表示されます。各項目をクリックするとその説明が表示されます。

### ● ドライバインストール

このボタンをクリックすると、セットアップウィザードが起動し、プリンタドライバのインストールを行います。

### ● ドライバ READMEファイル

このボタンをクリックするとプリンタドライバの README ファイルが表示 されます。このファイルにはオンラインヘルプや取扱説明書に記載されてい ない、個別の情報や重要な情報が記載されています。本プリンタをお使いに なる前に、必ずお読みください。

### ● 取扱説明書

このボタンをクリックすると [LBP3210 取扱説明書] が表示されます。[設置時にお読みください]、[ユーザーズガイド] のいずれかをクリックすると、 PDF マニュアルが表示されます。PDF 形式のマニュアルを表示するには、 Adobe Reader/Adobe Acrobat Reader が必要です。ご使用のシステムに Adobe Reader/Adobe Acrobat Reader がインストールされていない場 合は、アドビシステムズ社のホームページからダウンロードし、インストー ルしてください。

\* 付属の CD-ROM の [Manuals] フォルダには、以下の PDF マニュアルが収められています。 設置時にお読みください: Manual\_1.pdf ユーザーズガイド: Manual 2.pdf

### ●オンラインユーザ登録

このボタンをクリックすると、キヤノンホームページのご購入者アンケート ページへアクセスします。大変お手数ではございますが、質問事項にご回答 ください。ご回答いただきました内容はより良いサービスと今後の製品開発 の貴重な資料として活用し、それ以外の目的に使用することはありません。

\* アンケートにご回答いただく際には、商品名称と本体機番を入力していただく必要があります。 例) 商品名称LBP3210 本体機番LLDA000001 (保証書および本体背面、梱包箱外側に記載されています。)

### ●ソフトウェア集 SmileWare.jp

このボタンをクリックすると、プリンタをより便利に使うための情報ページ ヘアクセスします。

### ●終了

CD-ROM Setup を閉じます。

- CD-ROM挿入時に自動表示する]が選択されているとき、付属のCD-ROM を CD-ROM ドライブにセットすると、 CD-ROM Setup が自動的に表示 されます。
  - CD-ROM Setup が表示されない場合は、「スタート」メニューから「ファ イル名を指定して実行]を選択して「D:¥Japanese ¥CNAB2MNU.exe」 と入力し、「OK」をクリックします。
     (ここでは、CD-ROM ドライブ名を「D:」と表記しています。CD-ROM ドライブ名は、お使いのコンピュータによって異なります。)
  - [FontGallery README ファイル]、[FontGallery インストール]、および [FontComposer インストール] については ユーザーズガイド「第7章 付録」を参照してください。

# Canon

## キヤノンお客様ご相談窓口 一覧表

| ご相談窓口のご案内                                                                          |                                   |                                                      |                  |                              | 修理受付窓口                                                                                                  |
|------------------------------------------------------------------------------------|-----------------------------------|------------------------------------------------------|------------------|------------------------------|----------------------------------------------------------------------------------------------------|
|                                                                                    | <b>様相談センター</b><br>国共通番号)          | 050-555-90061                                        |                  | 関東・信越地区<br>大宮サービスセンター(持込のみ)  | TEL 048 (649) 1450<br>〒330-0854 埼玉県さいたま市大宮区桜木町1-10-17<br>シーノ大宮サウスウイング6F さいたま営業所内<br>TFL 042 (2011) 0020 |
| [文刊时间] 〈平口><br>(1/1-                                                               | ◇ 9.00~20.00 <<br>~3は休ませていただき     | エロ祝ロ> 10.00~17.00<br>ます)                             |                  | R日本修理センター (持込のみ)             | TEL 043 (211) 9032<br>〒261-8711 千葉県千葉市美浜区中瀬1-7-2                                                        |
| ※上記番号をご利用い<br>※IP電話をご利用の場                                                          | いただけない方は043-2<br>計合、プロバイダーのサー     | 11-9627をご利用ください。<br>-ビスによってつながらない場合があります             |                  | 東京・神奈川・                      |                                                                                                    |
| ※受付時間は予告なく変更する場合があります。あらかじめご了承ください。<br>※消耗品はお買いただいた販売店、お近くのキャンパ劇品取り知り店およびキャンパマーケライ |                                   |                                                      | マーケティ            | 東京QRセンター(持込のみ)               | TEL 03 (3837) 2961<br>〒110-0005 東京都台東区上野1-1-12 信井ビル1F                                                   |
| ングジャパン(株)販<br>にご相談ください。                                                            | 売窓口にてご購入くださ                       | い。なお、ご不明な場合は、上記のお客様相談                                | キンター             | 新宿QRセンター(持込のみ)               | TEL 03 (3348) 4725<br>〒163-0401 東京都新宿区西新宿2-1-1 新宿三井ビル1F                                                 |
|                                                                                    | 修                                 | 理受付容口                                                |                  | 黄浜QRセンター(持込のみ)               | TEL 045 (312) 0211<br>〒220-0004 神奈川県横浜市西区北幸2-6-26<br>HI横浜ビル2F 横浜営業所内                                    |
| Satera LBP32100#                                                                   | <br>修理サービスのご相談は、                  | ーー・・・・・・・・・・・・・・・・・・・・・・・・・・・・・・・・・・・                | このお問い合           | ※キヤノンテクニカルセンター               | TEL 0297 (35) 5000<br>〒306-0605 茨城県坂東市馬立1234 F7棟3F                                                      |
| わせください。<br>下記、修理受付窓口の受<br>(但し、東京QRセンタ<br>祝祭日です。)                                   | 受付時間は 9:00AM~5::<br>ー・新宿サービスセンター  | 30PMです。土曜、日曜、祝祭日は休ませてい<br>-の営業時間は 10:00AM~6:00PM、休業日 | ただきます。<br>1は 日曜・ | 関東地区・東京地区で郵送・宅配<br>お送り下さい。   | CICて修理品をお送りいただく場合は、上記キヤノンテクニカルセンターに                                                                     |
| また、※印のサービスt<br>お願い:Satera LBP<br>あてにご連絡ください。                                       | 2ンターでは、郵送・宅配<br>3210のお取扱い方法の      | による修理品もお取扱いを致しております。<br><b>お問い合わせは、必ず販売店または「お客様相</b> | 談センター」           | 中 部 ・ 北 陸 地 区<br>※名古屋QRセンター  | TEL 052 (939) 1830<br>〒461-8511 愛知県名古屋市東区東桜2-2-1<br>高岳パークビル1F 名古屋支店内                                    |
| 北海道地区<br>※札幌サービスセンター                                                               | - TEL 011 (<br>〒060-852<br>SE山京ビル | 228) 0665<br>2 北海道札幌市北区北7条西1-1-2<br>1F 札幌支店内         |                  | 近 畿 地 区<br>※大阪QRセンター         | TEL 06 (6459) 2565<br>〒530-0005 大阪府大阪市北区中之島6-1-21<br>キヤノンBS中之島ビル2F                                      |
| <b>東北地区</b><br>※仙台QRセンター                                                           | TEL 022 (2<br>〒980-856<br>仙台パークと  | 217) 3210<br>0 宮城県仙台市青葉区国分町3-6-1<br>『ルヂング1F 仙台支店内    |                  | 中国・四国地区<br>広島サービスセンター (持込のみ) | TEL 082 (240) 6712<br>〒730-0051 広島県広島市中区大手町3-7-5<br>広島パークビルヂング1F 広島支店内                                  |
|                                                                                    |                                   |                                                      |                  | 高松サービスセンター(持込のみ)             | TEL 087 (823) 4681<br>〒760-0027 香川県高松市紺屋町4-10<br>鹿島紺屋町ビル3F 高松営業所内                                       |
|                                                                                    | )                                 |                                                      |                  | <b>九州地区</b><br>※福岡QRセンター     | TEL 092 (411) 4173<br>〒812-0017 福岡県福岡市博多区美野島1-2-1<br>キヤノンMJ福岡ビルIF 福岡支店内                                 |

2006年4月1日現在 上記の記載内容は、都合により予告なく変更する場合がございますのでご了承ください。

キヤノンマーケティングジャパン株式会社

〒108-8011 東京都港区港南2-16-6 Canonホームページ:http://canon.jp

本書は、本文に100%の 再生紙を使用しています。

リサイクルに配慮して製本 されていますので、不要と なった際は、回収リサイク ルに出しましょう。